# **10** MIDP 圖形使用者介面程

式設計

相對論的意思不是說凡事都相對,而是說明光的速度是絕對。

渾屯的意思也不是說什麼東西都亂成一團,而是說 明亂中有序。

事物的名稱常常會誤導了事物的本質

- ▼ 前言
- ▼ MIDP 使用者介面類別函式庫
- List
- ▼ Alert 與 AlertType
- TextBox
- ▼ Form 與 StringItem、ImageItem
- ▼ Form 與 ChoiceGroup
- ▼ Form 與 TextField
- ▼ Form 與 Gauge
- ▼ Form 與 DateField
- Ticker
- ▼ 總結

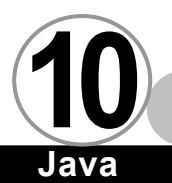

前 言 ▼

和桌上型電腦比較起來,行動通訊裝置不論在記憶體、操作介面、顯示螢幕、以及電力上都有很明顯的劣勢。在開發 Java 程式的時候,只要想到使用者介面,就會很自然地想到 AWT 或 SWING。但是 您將會發現,開發 MIDlet 時所使用的使用者介面元件並非這兩者, 而是使用專門針對行動通訊裝置所設計的使用者介面元件。之所以 針對行動通訊裝置重新設計使用者介面元件,原因在於:

0100

- 1. AWT 或 SWING 的針對桌上型電腦的硬體條件做了最佳化。
- AWT 或 SWING 是針對使用滑鼠作為輸入方式的裝置而設計。
   但是一般的行動通訊裝置並沒有滑鼠,舉例來說,一般的
   PDA 都只有觸控螢幕和簡單的按鈕,而行動電話通常都只有
   一組按鈕而已。
- AWT 或 SWING 支援視窗管理的功能,比方説 Layout Manager 的設計。雖然 Layout Manager 可以讓我們的使用者介面元 件容易移植,而且在視窗改變大小或是被其他視窗覆蓋時, 螢幕上可以有較佳的顯示效果。可是對行動通訊裝置來說, 連螢幕上要出現重疊的視窗,或是改變上視窗的大小都不太 可能了。
- 4. AWT 或 SWING 所採用的訊息處理機制會在程式執行的時候產 生許多的 Event 物件,這些物件通常是動態產生,而且數量 很多,生命週期又短。暫時物件的數量太多,會讓虛擬機器 的垃圾蒐集工作變得很沉重,尤其在記憶體和處理器能力有

限的行動通訊裝置上,會造成更沉重的負擔。

因此,為了撰寫出人見仁愛的 MIDIet,我們必須深入了解 MIDP 1.0 規格中所提供的各種圖形使用者介面元件。

# MIDP 使用者介面類別函式庫 ▼

在談到 MIDIet 事件處理的時候,我們曾經說過 MIDIet 的事件 處理分為低階事件處理與高階事件處理。根據這兩種不同階層的事 件處理機制,我們可以將 MIDP 所提供的使用者介面類別函式庫區分 成低階類別函式庫和高階類別函式庫。

如果我們使用高階類別函式庫,就可以讓 MIDlet 所呈現的操作 介面和該裝置上一般應用程式所使用的操作介面相同,讓使用者便 於操作,但是,我們對於高階圖形使用者介面元件所能做的控制有 限,無法隨心所欲地調整他們。也因為如此,使用高階類別函式庫 會有較佳的移植性,高階圖形使用者介面元件都是繼承自 Screen 類 別。

如果我們使用的是低階類別函式庫,那麼我們可以與裝置上所 發生的低階事件互動,也能夠取得螢幕的主控權,做任何自己想做 的事情。所以如果一不小心,使用了低階類別函式庫的 MIDIet 在移 植上會有一些問題,比方像我們處理鍵盤(按鈕)事件的時候,如 果是用了非標準定義的按鈕對應值,在移植上就會有問題,因此在 處理上必須小心。低階圖形使用者介面元件都是繼承自 Canvas 類 別,並大量地使用 Graphics 類別的圖形處理能力。

MIDP 1.0 所提供的圖形使用者介面類別函式庫都屬於 javax.. microedition.lcdui 這個 package 裡頭,其內部圖形使用者介面相 關之類別所構成的繼承體系如下圖所示:

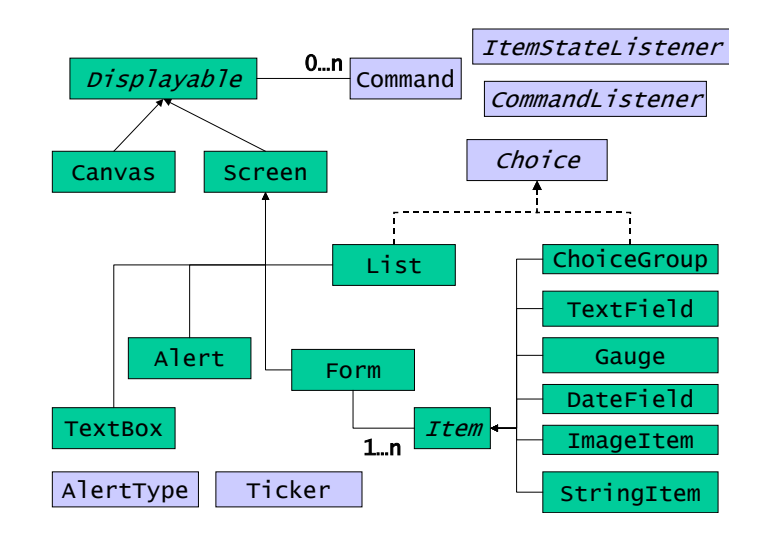

從上圖我們可以看出,Displayable 這個抽象類別的子類別可以 區分成兩大類:Canvas 與 Screen,其中 Canvas 屬於低圖形使用者 介面元件,Screen 屬於高階圖形使用者介面元件。在同一時間,只 能有唯一一個 Canvas 或 Screen 類別的子類別出現在螢幕上。

Screen 類別有四個子類別,分別是 Alert、List、TextBox 以及 Form。這四個子類別可以區分為兩類:

 封裝了較複雜使用者介面的類別。這類高階圖形使用者介面 元件有著事先定義好的固定結構,只能單純地拿來使用,對 於其內部的組成結構無法作修改。Alert、List、TextBox 屬 於這類型的高階圖形使用者介面元件。

預設沒有任何使用者介面的元件。這類的高階圖形使用者介面元件像是一個容器(Container),可以容納 Item 類別的子類別加入其中,以構成更複雜的圖形使用者介面。只有當事先定義好的高階圖形使用者介面元件不夠用的時候,才會轉而使用這類的高階圖形使用者介面元件。Form 屬於這類型的高階圖形使用者介面元件。

本章中我們只討論高階類別函式庫所提供的元件,低階類別函式庫 的相關細節我們會在下一章作深入探討。

# List **V**

```
ListTest.java
import javax.microedition.midlet.*;
import javax.microedition.lcdui.*;
public class ListTest extends MIDlet
{
   private Display display;
   public ListMIDlet()
   {
      display = Display.getDisplay(this);
   }
   public void startApp()
   {
      List 1 = new List("ListTest", Choice.EXCLUSIVE) ;
      //List l = new List("ListTest", Choice.IMPLICIT) ;
      //List l = new List("ListTest", Choice.MULTIPLE) ;
      l.append("Item 1",null) ;
      l.append("Item 2",null);
      l.append("Item 3",null) ;
      display.setCurrent(1) ;
   }
```

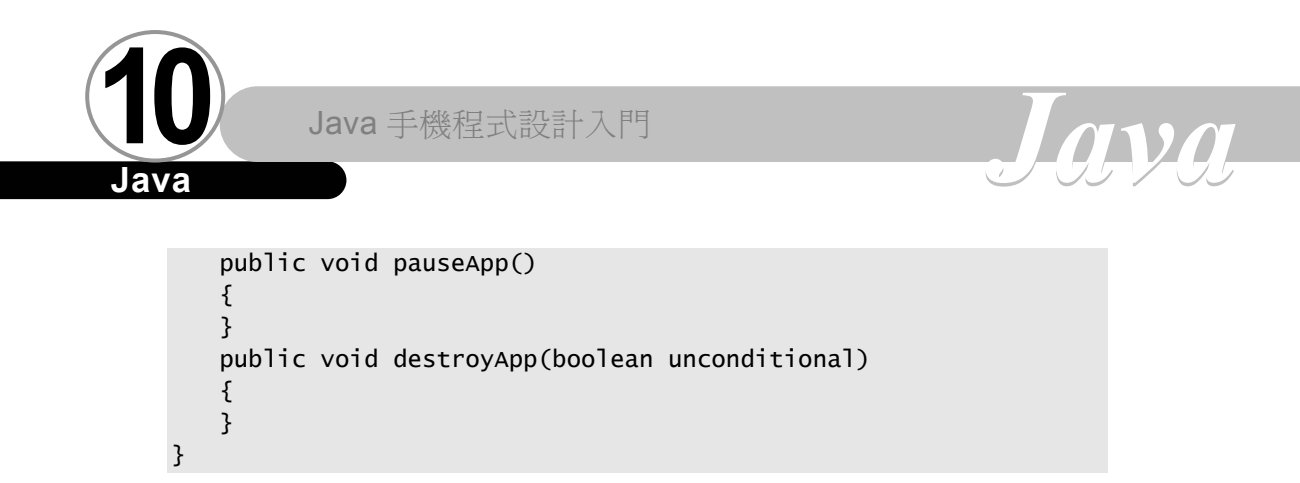

【執行結果】

建構式之中使用 Choice.EXCLUSIVE 的結果 Choice.IMPLICIT 的結果

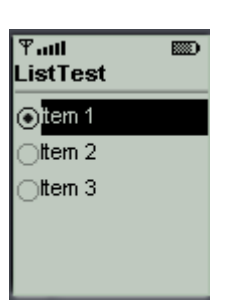

建構式之中使用

| Ƴaal<br>ListTest     |  |
|----------------------|--|
| ⊙ <mark>tem 1</mark> |  |
| Oltem 2              |  |
| Oltern 3             |  |
|                      |  |
|                      |  |
|                      |  |

建構式之中使用 Choice.MULTIPLE 的結果

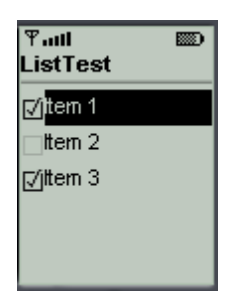

從本範例可以看出 Choice. EXCLUSIVE 會造出 Radio Button 的 效果(即單選選單),而 Choice. MULTIPLE 會造出 Check Box 的效果

10-6 制

(即多選選選單)。Choice. IMPLICIT 也會造出 Radio Button 的效 果,但是它與 Choice. EXCLUSIVE 的差別在於,一旦被 Choice. IMPLICIT 型態的 List 內的選項被選擇之後,它會立刻通知使用 setCommandListener()函式註冊的類別,並呼叫其 commandAction() 函式,並在第一個參數傳入 List. SELECT\_COMMAND 這個常數。如果 您使用的是 Choice. EXCLUSIVE 或 Choice. MULTIPLE,就無法像 Choice. IMPLICIT型態一般立刻處理事件。

我們可以隨時利用 List 的 append()函式將選項加入 List 之 中,append()函式的第一個參數是顯示在螢幕上的文字,第二個則 是代表該選項的圖示,如果您不需要圖示,可以將第二個參數設為 null。任何時候我們不需要任何一個選項的時候,可以利用 List 的 delete()刪除特定選項,其參數是欲刪除選項的索引值,請注意, List 之中選項的索引值是以 0 開始。

三種不同的 List 型態分別有各自的處理方式,底下我們一一介紹。

Choice. IMPLICIT 型態的 List 的處理方式如以下範例:

```
IMPListTest.java
```

```
import javax.microedition.midlet.*;
import javax.microedition.lcdui.*;
public class IMPListTest extends MIDlet implements
CommandListener
{
    private Display display;
    public IMPListTest MIDlet()
    f
```

```
Java 手機程式設計入門
```

#### Java

```
display = Display.getDisplay(this);
   }
   public void startApp()
   {
      List 1 = new List("ListTest", Choice.IMPLICIT) ;
      l.append("Item 1",null) ;
      l.append("Item 2",null) ;
      l.append("Item 3",null) ;
      1.setCommandListener(this) ;
      display.setCurrent(1) ;
   }
   public void pauseApp()
   {
   }
   public void destroyApp(boolean unconditional)
   {
   }
   public void commandAction(Command c,Displayable s)
   {
      if(c == List.SELECT_COMMAND)
      {
          List tmp = (List) s ;
          int selected = tmp.getSelectedIndex() ;
          System.out.println("Item " + selected + "selected") ;
      }
   }
}
```

ava

前面我們曾説過, Choice. IMPLICIT 型態的 List 會在使用者選 擇 之 後 立 刻 引 發 事 件 , 並 將 List. SELECT\_COMMAND 藉 由 commandAction()函式的第一個參數傳入。藉由判別 commandAction() 函式的第一個參數是否為 List. SELECT\_COMMAND, 我們可以知道事件 是否為 List 所引發。因為這種類型的 List 同時間只有一個選項會 被選擇,所以我們利用 List 的 getSelectedIndex()幫我們判定是哪 一個選項被選擇。

Choice. EXCLUSIVE 型態的 List 的處理方式如以下範例:

```
EXCListTest.java
import javax.microedition.midlet.*;
import javax.microedition.lcdui.*;
public class EXCListTest extends MIDlet implements
CommandListener
{
   private Display display;
   Command commit ;
   public EXCListTest ()
   {
       display = Display.getDisplay(this);
   }
   public void startApp()
   {
      commit = new Command("Commit",Command.SCREEN,1) ;
      List 1 = new List("ListTest", Choice.EXCLUSIVE) ;
     l.append("Item 1",null) ;
l.append("Item 2",null) ;
l.append("Item 3",null) ;
      1.addCommand(commit) ;
      l.setCommandListener(this) ;
      display.setCurrent(1) ;
   }
   public void pauseApp()
   ł
   }
   public void destroyApp(boolean unconditional)
   ł
   }
   public void commandAction(Command c,Displayable s)
   {
       if(c == commit)
       {
           List tmp = (List) s ;
           int selected = tmp.getSelectedIndex() ;
           System.out.println("Item " + selected + "selected") ;
       }
   }
}
```

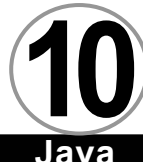

{

Choice. EXCLUSIVE 型態的 List 並不會在使用者選擇之後立刻引 發事件,所以通常我們只會藉由系統選單選項來幫助我們。在本範 例之中,我們我們利用名為 commit 的系統選單選項,當此選項被使 用者選擇之後,因為此類型的 List 同時間只有一個選項會被選擇, 所以我們利用 List 的 getSelectedIndex()幫我們判定是哪一個選項 被選擇。

Choice. MULTIPLE 型態的 List 的處理方式如以下範例:

## MULListTest.java import javax.microedition.midlet.\*; import javax.microedition.lcdui.\*; public class HelloMIDlet extends MIDlet implements CommandListener { private Display display; Command commit ; public HelloMIDlet() { display = Display.getDisplay(this); } public void startApp() { commit = new Command("Commit",Command.SCREEN,1) ; List 1 = new List("ListTest", Choice.MULTIPLE) ; l.append("Item 1",null) ; l.append("Item 2",null) ; l.append("Item 3",null) ; 1.addCommand(commit) ; l.setCommandListener(this) ; display.setCurrent(1) ; } public void pauseApp()

```
}
   public void destroyApp(boolean unconditional)
   {
   }
   public void commandAction(Command c,Displayable s)
   {
     if(c == commit)
      {
          List tmp = (List) s;
          int num = tmp.size() ;
          for(int i = 0 ; i < num ; i++)</pre>
          {
               if(tmp.isSelected(i))
               {
                  System.out.println("Item " + i + "selected") ;
               }
          }
     }
   }
}
```

Choice. MULTIPLE 型態的 List 並不會在使用者選擇之後立刻引 發事件,所以通常我們只會藉由系統選單選項來幫助我們。在本範 例之中,我們我們利用名為 commit 的系統選單選項,當此選項被使 用者選擇之後,因為此類型的 List 同時間可能有好幾個選項會被選 擇,所以我們必須先利用 List 的 size()函式告訴我們 List 之中有 多少選項,然後再利用 List 的 isSelected()函式幫我們判定該選項 是否被選擇。

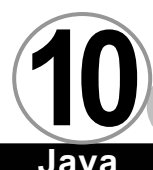

# Alert 與 AlertType ▼

Alert 是一個比較特殊的螢幕型物件(Screen 類別的子類別), 當我們利用 Display 類別的 setCurrent()函式將它設為目前顯示在 螢幕上的畫面時,它會先發出一段聲音,然後將自己秀在螢幕上, 過一段時間之後,它會自動跳回之前的畫面。

 $\overline{\Omega}$ 

因為 Alert 這種與眾不同的特性,所以基本上我們可以把它看 做是一般視窗系統上所使用的對話方塊。一般我們印象中的對話方 塊會一直顯示在螢幕上,等待使用者按下確定之後,它才會回到原 先的畫面。雖然 Alert 在秀出之後隔一段時間之後就會跳回原處, 但是我們仍可以利用 Alert 類別的 setTimeout()函式,並傳入 Alert.FOREVER 作為參數,就可以讓 Alert 有類似對話方塊的特性。

請注意,在利用 Display 類別的 setCurrent()函式將它設為目 前顯示在螢幕上的畫面時,系統本身一定要存在一個畫面,這樣才 能讓 Alert 有地方可以跳回。因此,如果我們在 MIDlet 一啟動直接 就將 Alert 設為第一個顯示在螢幕上的畫面的話,會發生錯誤訊 息,請特別注意。Alert 的用法如下:

#### AlertTest.java

```
import javax.microedition.midlet.*;
import javax.microedition.lcdui.*;
public class AlertTest extends MIDlet implements CommandListener
{
    private Display display;
    Command commit ;
```

```
public AlertTest()
{
   display = Display.getDisplay(this);
}
public void startApp()
{
  List 1 = new List("ListTest", Choice.IMPLICIT) ;
  l.append("Alarm",null) ;
  1.append("Confirmation",null) ;
  l.append("Error",null) ;
  l.append("Info",null) ;
  l.append("WARNING",null) ;
  1.setCommandListener(this) ;
  display.setCurrent(1) ;
}
public void pauseApp()
{
}
public void destroyApp(boolean unconditional)
{
}
public void commandAction(Command c,Displayable s)
{
if(c == List.SELECT_COMMAND)
{
     Alert al = new Alert("Alert Tst") ;
     List tmp = (List) s;
     switch(tmp.getSelectedIndex())
     {
         case 0 :
              al.setType(AlertType.ALARM) ;
              al.setString("Alarm") ;
              al.setTimeout(Alert.FOREVER) ;
              display.setCurrent(al) ;
              break ;
         case 1 :
              al.setType(AlertType.CONFIRMATION) ;
              al.setString("Confirmation") ;
              display.setCurrent(al) ;
              break ;
```

Java

```
case 2 :
              al.setType(AlertType.ERROR) ;
              al.setString("Error") ;
              display.setCurrent(al) ;
              break ;
         case 3 :
              al.setType(AlertType.INFO) ;
              al.setString("Info") ;
              display.setCurrent(al) ;
              break ;
         case 4 :
              al.setType(AlertType.WARNING) ;
              al.setString("Warning") ;
              display.setCurrent(al) ;
              break ;
     }
}
}
```

Java

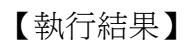

}

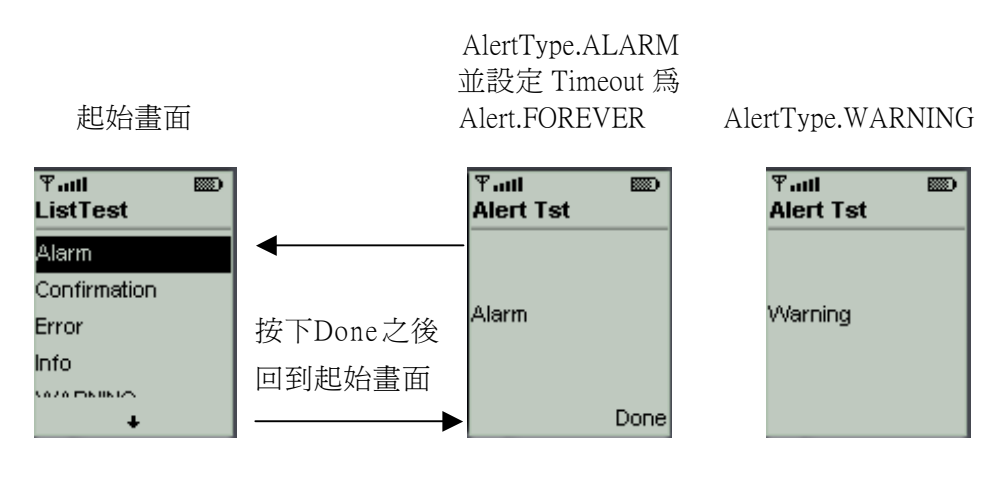

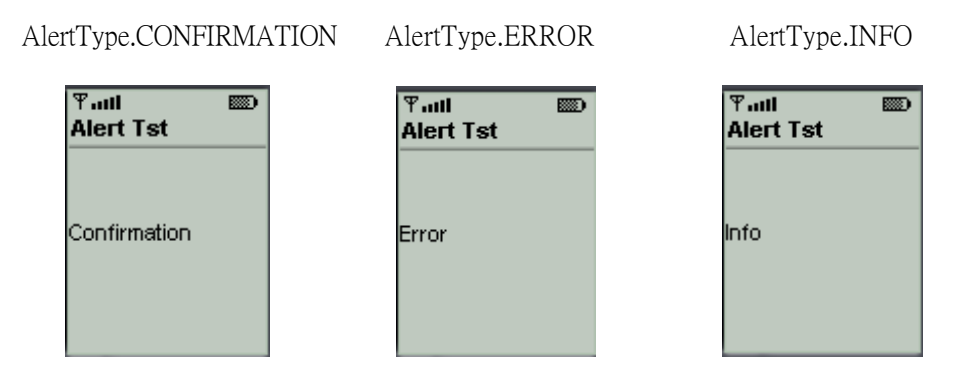

因為 Alert 是螢幕型物件,所以我們可以利用 addCommand()函 式在 Alert 裡頭加入系統選單選項,而任何對其事件有興趣的類別 也可以利用 addCommandListener()對 Alert 進行註冊動作。

# TextBox V

TextBox 的作用相當於我們在一般視窗系統之中所使用的 EditBox,不過TextBox支援多行輸入,使用範例如下所示:

#### TextBoxTest.java

```
import javax.microedition.midlet.*;
import javax.microedition.lcdui.*;
public class TextBoxTest extends MIDlet implements
CommandListener
{
    private Display display;
    Command commit ;
    public TextBoxtest()
    {
        display = Display.getDisplay(this);
    }
    public void startApp()
    {
```

```
Java
```

```
commit = new Command("Commit",Command.SCREEN,1) ;
  TextBox tb = new TextBox("Content","XYZ",6,TextField.ANY) ;
  tb.addCommand(commit) ;
  tb.setCommandListener(this) ;
  display.setCurrent(tb) ;
}
public void pauseApp()
{
}
public void destroyApp(boolean unconditional)
{
}
public void commandAction(Command c,Displayable s)
{
  TextBox tmp = (TextBox)s ;
  System.out.println(tmp.getString()) ;
}
```

【執行結果】

}

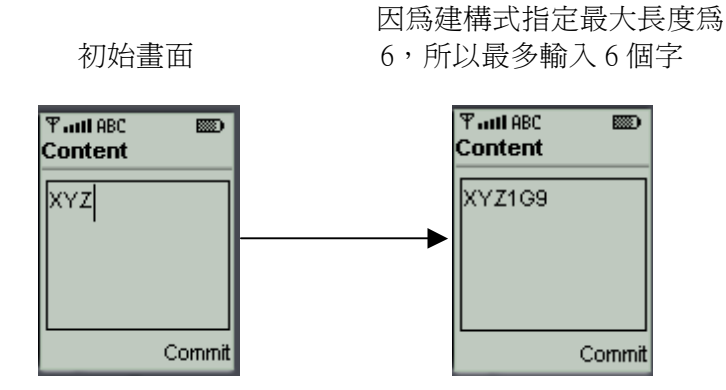

TextBox 的建構式共有四個,第一個是 TextBox 的標題,第二個 是 TextBox 的初始內容,第三個是允許輸入字元的最大長度,第四 個是型態。

在我們的範例之中,我們將第三個參數設為6,所以系統只允許 我們最多輸入6個字。第四個參數我們設為TextField.ANY,其實還 有其他幾種可以選擇,他們的名稱和使用方式如下:

1. TextField. ANY

允許輸入任何字元或數字。

2. TextField. CONSTRAINT\_MASK

用來和 TextBox 的 getConstraints()函式所傳回的結果做 AND(&)邏輯運算,就可以取得目前的限制設定值。

請不要在 TextBox 的建構是使用此常數。

3. TextField. EMAILADDR

允許輸入電子郵件地址,如下圖所示:

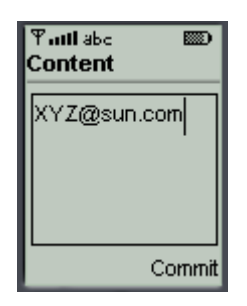

4. TextField. NUMERIC

只允許輸入數字,如下圖所示:

10-17

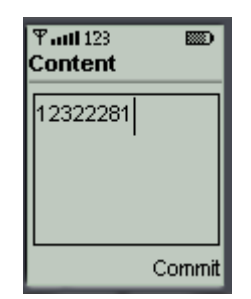

這可以讓使用者輸入的時候更加方便,不用在數字和英文字 母之間切換,而且切換輸入符號的功能也會被除能。

# 5. TextField. PASSWORD

所有的輸入都會以星號表示,如同輸入密碼一般,如下圖所 示:

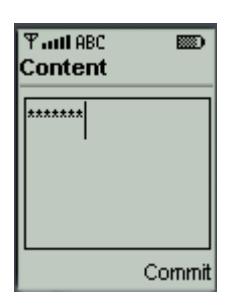

# 6. TextField. PHONENUMBER

只允許使用者輸入電話號碼的格式,除了數字之外,還可以 輸入星號、加號與井號,如下圖所示:

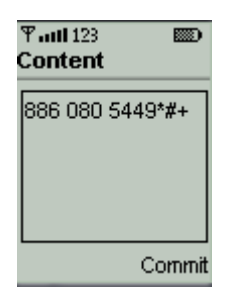

根據規格書所説,當我們使用 TextField.PHONENUMBER 形式 的 TextBox 或 TextField,它會與該裝置上的撥號程式連 接,也就是說,通常使用者在此輸入電話之後就可以直接撥 通電話。

7. TextField. URL

允許使用者輸入 URL 形式的字串,如下圖所示:

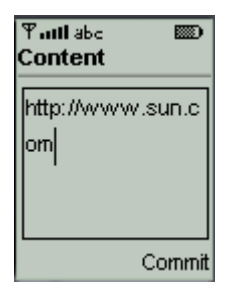

# Form 與 StringItem、ImageItem ▼

Form 如果只有單獨出現在螢幕上,其實沒有任何意義,它必須 配合 Item 類別的子類別一同運作才有其效果。底下我們介紹 Form 如何與 StringItem、ImageItem 如何一起使用。

Stringltem 的作用就如同我們在一般視窗系統之下所認知的 Laebl,其用法如下:

```
StringItemTest.java
import javax.microedition.midlet.*;
import javax.microedition.lcdui.*;
public class StringItemTest extends MIDlet implements
CommandListener,ItemStateListener
{
   private Display display;
   Command commit ;
   public StringItemTest ()
   {
      display = Display.getDisplay(this);
   }
   public void startApp()
   {
     commit = new Command("Commit",Command.SCREEN,1) ;
     Form f = new Form("FormTest") ;
     f.append("String 1") ;
     f.append("String 2") ;
     f.append(new StringItem("Label 1 ","Content 2")) ;
     f.append(new StringItem("Label 2 ","Content 2"));
     f.addCommand(commit) ;
     f.setCommandListener(this) ;
     f.setItemStateListener(this) ;
     display.setCurrent(f) ;
   }
   public void pauseApp()
   {
   }
   public void destroyApp(boolean unconditional)
   {
   }
   public void commandAction(Command c,Displayable s)
   ł
Form tmp = (Form) s ;
```

```
for(int i = 0 ; i < tmp.size() ; i++)
{
    StringItem si = (StringItem) tmp.get(i) ;
    System.out.println(si.getText()) ;
    }
}
public void itemStateChanged(Item item)
{
}</pre>
```

【執行結果】

}

StrinItem 會自動幫我們做換行的工作

| String 1 String 2 |
|-------------------|
| Label 1 Content 2 |
| Cabor F Content 2 |
| Label 2 Content 2 |
|                   |
|                   |

由上述設是我們可以發現,要在 Form 之中加入文字標籤,我們可以使用:

```
append(new StringItem("Label","Text")) ;
```

,也可以使用:

append("Text") ;

使用單一個字串當作參數的效果等同於呼叫:

append(new StringItem(null,"Text")) ;

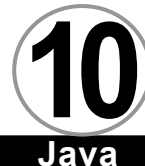

但是不管如何,當我們使用 Form 的 get()函式取出時,一律都是以 StringItem 的形式傳回 (get()的傳回值是 Item 型態,我們必強制 轉回成 StringItem)。

Imageltem 的用法與Stringltem 相同。如果我們要在Form之中 加入圖示,我們可以使用:

Append (new ImageItem (標籤文字, Image 物件, 位置控制, 替代文字));

其中位置控制是用來指定圖形顯示時所靠的方向,可以使用的 選擇有:

ImageItem.LAYOUT\_DEFAULT \ ImageItem.LAYOUT\_LEFT \
ImageItem.LAYOUT\_RIGHT \ ImageItem.LAYOUT\_CENTER \
ImageItem.LAYOUT\_NEWLINE\_BEFORE \
ImageItem.LAYOUT\_NELINE\_AFTER \

而替代文字是在該裝置無法顯示圖片時所用來替代圖片的文字。

我們也可以使用

#### append(new Image()) ;

使用 Image 當作參數的效果等同於呼叫:

append(new ImageItem(null,Image 物件,ImageItem.LAYOUT\_ DEFAULT,null)) ;

但是不管用哪個函式插入圖片,當我們使用 Form 的 get()函式 取出時,一律都是以 |mage|tem 的形式傳回 (get()的傳回值是 |tem 型態,我們必強制轉回成 |mage|tem)。

# Form 與 ChoiceGroup ▼

當 Form 和 ChoiceGroup 一同運作的時候,就如同我們在使用 List 類別一樣,因為 List 和 ChoiceGroup 都實做了 Choice 介面, 所以兩者大同小異,很多用法可以回頭參考前面介紹 List 的部分。 底下我們介紹 Form 與 ChoiceGroup 如何一起使用。

#### ChoiceGroupTest.java

```
import javax.microedition.midlet.*;
import javax.microedition.lcdui.*;
public class ChoiceGroupTest extends MIDlet implements
ItemStateListener
{
   private Display display;
   public ChoiceGroupTest ()
   {
       display = Display.getDisplay(this);
   }
   public void startApp()
   {
      Form f = new Form("FormTest") ;
     ChoiceGroup cg =
new ChoiceGroup("ChoiceGroupTest", Choice.EXCLUSIVE);
     cg.append("Choice 0",null) ;
      cg.append("Choice 1",null) ;
      cg.append("Choice 2",null) ;
     f.append(cg) ;
      f.setItemStateListener(this) ;
     display.setCurrent(f) ;
   }
   public void pauseApp()
   {
   }
   public void destroyApp(boolean unconditional)
   {
   }
```

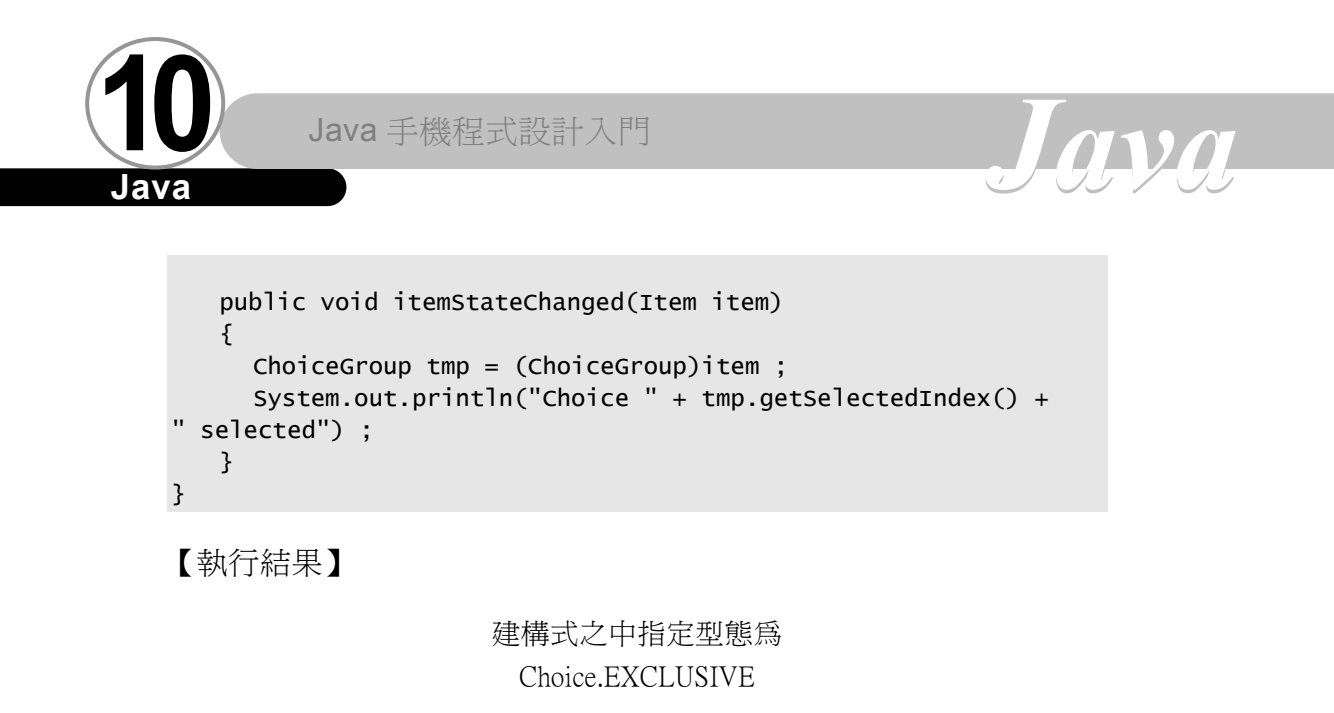

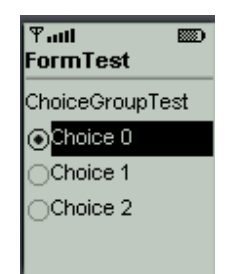

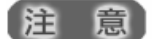

在前面説明 List 的時候我們曾經説過,List 有三種型態: IMPLICIT、EXCLUSIVE、以及 MULTIPLE。但是在 ChoiceGroup 的建構 式中,我們只能使用 EXCLUSIVE 和 MULTIPLE 兩種型態,切莫使用 IMPLICIT 型態,會引發例外情形。

如果我們改用 MULTIPLE 型態的 ChoiceGroup,那麼範例如下所示:

```
ChoiceGroupTest.java
```

```
import javax.microedition.midlet.*;
import javax.microedition.lcdui.*;
public class ChoiceGroupTest extends MIDlet implements
ItemStateListener
{
   private Display display;
   public ChoiceGroupTest ()
   {
       display = Display.getDisplay(this);
   }
   public void startApp()
    4
      Form f = new Form("FormTest") ;
      ChoiceGroup cg =
new ChoiceGroup("ChoiceGroupTest",Choice.MULTIPLE);
      cg.append("Choice 0",null);
cg.append("Choice 1",null);
cg.append("Choice 2",null);
      f.append(cg) ;
      f.setItemStateListener(this) ;
      display.setCurrent(f) ;
   }
   public void pauseApp()
   ł
   }
   public void destroyApp(boolean unconditional)
   {
   }
   public void itemStateChanged(Item item)
   {
         ChoiceGroup tmp = (ChoiceGroup)item ;
         for(int i = 0 ; i < tmp.size() ; i ++)</pre>
         ł
             if(tmp.isSelected(i))
             {
                System.out.println("Choice " + i + " selected") ;
             }
ł
   }
}
```

【執行結果】

建構式之中指定型態為 Choice.MULTIPLE 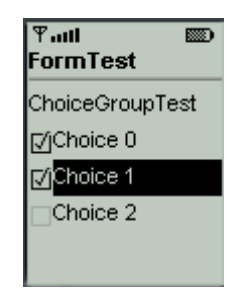

# Form 與 TextField ▼

當 Form 和 TextField 一同運作的時候,就如同我們在使用 TextBox 類別一樣,所以請您參考前面討論 TextBox 的部分。底下我 們介紹 Form 與 TextField 如何一起使用。

#### TextFieldTest.java

```
import javax.microedition.midlet.*;
import javax.microedition.lcdui.*;
public class TextFieldTest extends MIDlet implements
ItemStateListener
{
    private Display display;
    public TextFieldTest ()
    {
        display = Display.getDisplay(this);
    }
    public void startApp()
    {
        Form f = new Form("FormTest") ;
```

```
TextField tf =
new TextField("TextField Test","Content",10,TextField.ANY);
      f.append(tf) ;
      f.setItemStateListener(this) ;
      display.setCurrent(f) ;
   }
   public void pauseApp()
   {
   }
   public void destroyApp(boolean unconditional)
   {
   }
   public void itemStateChanged(Item item)
   {
     TextField tmp = (TextField)item ;
     System.out.println(tmp.getString()) ;
   }
}
```

# 【執行結果】

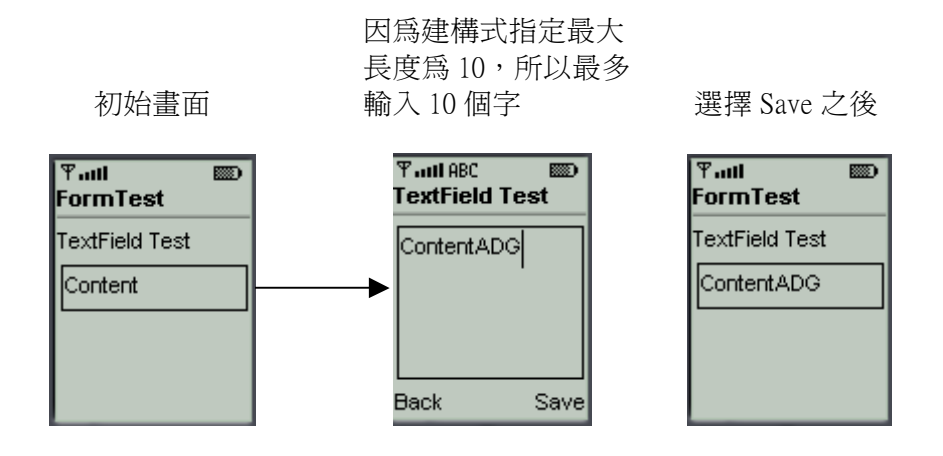

TextField的建構式共有四個,第一個是TextField的標題,第 二個是TextField的初始內容,第三個是允許輸入字元的最大長度,第四個是型態。

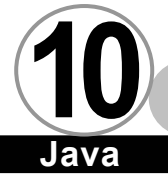

在我們的範例之中,我們將第三個參數設為9,所以系統只允許 我們最多輸入6個字。第四個參數我們設為TextField.ANY,其實還 有其他幾種可以選擇,請參閱前面討論TextBox之處,對於其他幾 種型態有詳細的説明。

nvn

# Form 與 Gauge V

Form 如果只有單獨出現在螢幕上,其實沒有任何意義,它必須 配合 Item 類別的子類別一同運作才有其效果。底下我們介紹 Form 與 Gauge 如何一起使用。

#### GaugeTest.java

```
import javax.microedition.midlet.*;
import javax.microedition.lcdui.*;
public class GaugeTest extends MIDlet implements
ItemStateListener
{
   private Display display;
   Gauge g1 ;
   Gauge g2 ;
   public GaugeTest()
   {
      display = Display.getDisplay(this);
   }
   public void startApp()
   {
     Form f = new Form("FormTest") ;
     g1 = new Gauge("Gauge1", false, 100, 40);
     g2 = new Gauge("Gauge2",true,100,40);
     f.append(g1) ;
     f.append(g2) ;
     f.setItemStateListener(this) ;
     display.setCurrent(f) ;
   }
   public void pauseApp()
```

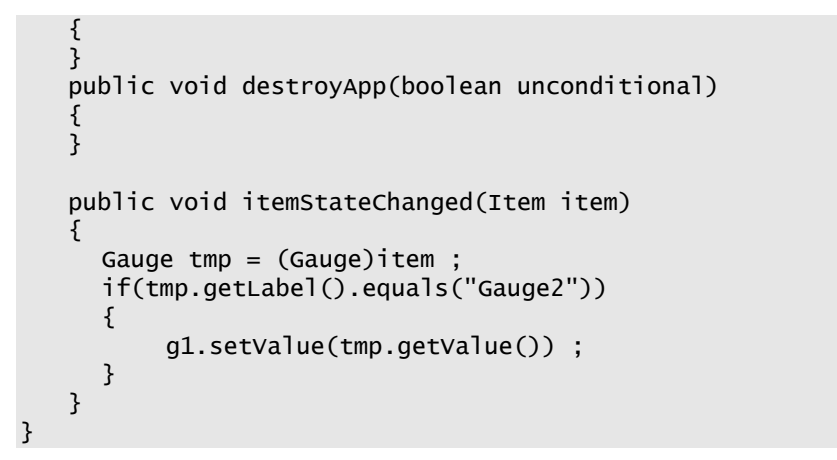

【執行結果】

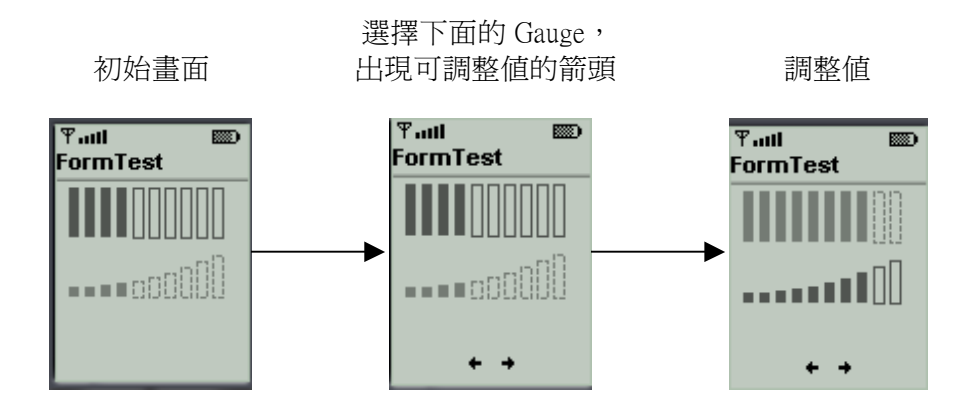

Gauge 的建構式共有四個參數,第一個參數是 Gauge 的標籤名, 第二個參數決定它是否可以和使用者互動,以本範例來説,傳入 false 會造成長條狀的 Gauge,我們無法用按鈕改變它的值,必須在 程式裡利用 setValue()函式設定其值,反之,如果我們傳入 true, 不但可以造成有高低起伏的 Gauge,而且一旦該 Gauge 被選擇之後, 還會出現箭頭供我們調整其值。

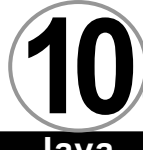

# Form 與 DateField ▼

Form 如果只有單獨出現在螢幕上,其實沒有任何意義,它必須 配合 Item 類別的子類別一同運作才有其效果。底下我們介紹 Form 與 DateField 如何一起使用。

nvn

#### DateFieldTest.java

```
import javax.microedition.midlet.*;
import javax.microedition.lcdui.*;
import java.util.* ;
public class DateFieldTest extends MIDlet implements
ItemStateListener
{
   private Display display;
   public DateFieldTest ()
   {
      display = Display.getDisplay(this);
   }
   public void startApp()
   ł
     Form f = new Form("FormTest") ;
     Date now = new Date() ;
     DateField df =
new DateField("DateField Test",DateField.DATE_TIME) ;
     df.setDate(now) ;
     f.append(df) ;
     f.setItemStateListener(this) ;
     display.setCurrent(f) ;
   }
   public void pauseApp()
   {
   }
   public void destroyApp(boolean unconditional)
   ł
   }
   public void itemStateChanged(Item item)
```

```
DateField tmp = (DateField)item ;
Date d = tmp.getDate() ;
System.out.println(d.getTime()) ;
}
```

## 【執行結果】

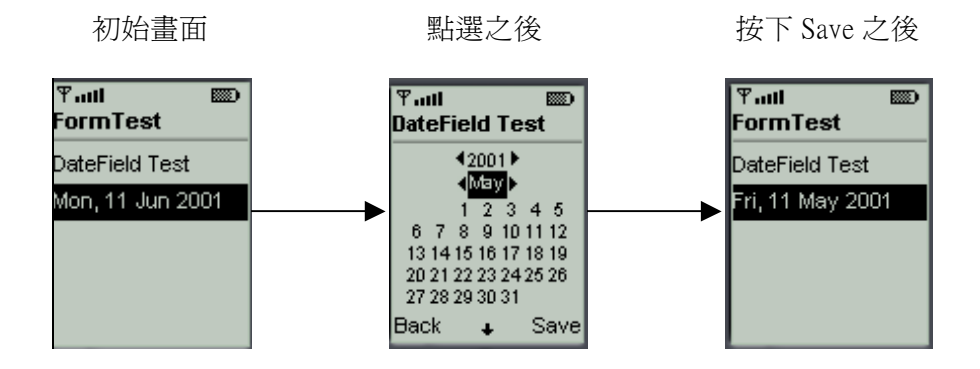

DateField的建構式共有三個參數,第一個參數是DateField的標籤,第二個是輸入模式,在本範例之中我們是使用DateField.DATE 形式,另外兩種形式分別是DateField.TIME 與DateField.DATE \_TIME:

## 1. DateField.TIME

初始畫面

設定畫面

| · )   |
|-------|
| 49 AM |
| Save  |
|       |

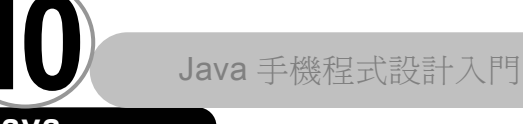

# 2. DateField.DATE\_TIME

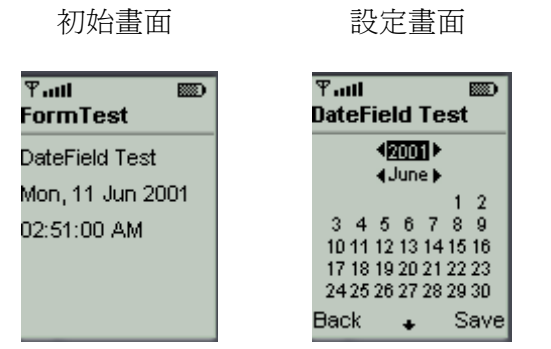

AVA

任何時候我們都可以利用 DateField 的 setInputMode()函式來改 變輸入模式,也可以利用其 getInputMode()取得其輸入模式。藉由呼 叫 DateField 的 getDate()函式我們可以取得當時所設定的時間。

# Ticker **V**

Ticker 是一個類似跑馬燈的類別,除了低階的 Canvas 類別之 外,只要是 Screen 類別的子類別都可以加入 Ticker。我們可以利用 Screen 類別中的 setTicker()設定,或者用 getTicker()取出內含的 Ticker 物件。

```
TickerTest.java

import javax.microedition.midlet.*;

import javax.microedition.lcdui.*;

public class TickerTest extends MIDlet implements

CommandListener

{

private Display display;
```

```
Command commit ;
public TickerTest()
{
   display = Display.getDisplay(this);
}
public void startApp()
{
commit = new Command("Commit",Command.SCREEN,1) ;
TextBox tb = new
TextBox("Content", "TickerTest", 20, TextField.ANY) ;
tb.setTicker(new Ticker("Ticker Test ...")) ;
tb.addCommand(commit) ;
tb.setCommandListener(this) ;
display.setCurrent(tb) ;
}
public void pauseApp()
{
}
public void destroyApp(boolean unconditional)
{
}
public void commandAction(Command c,Displayable s)
{
TextBox tmp = (TextBox)s ;
System.out.println(tmp.getString()) ;
}
```

## 【執行結果】

}

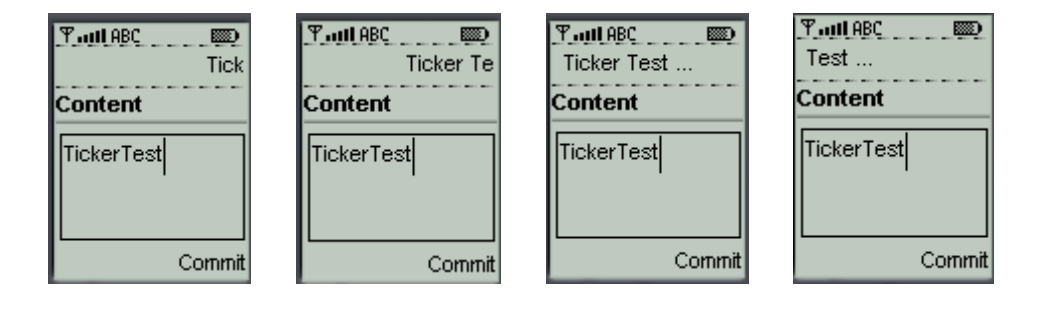

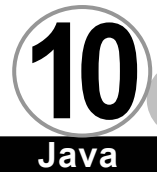

任何時候我們都可以透過 Ticker 類別的 getString()取得跑馬 燈的內容,也可以透過 setString()設定跑馬燈的內容。

ava

# 總結▼

在本章中,我們將所有的高階圖形使用者介面元件做了詳細的 討論,相信大家對這些元件的用法都非常熟悉了。

最後提醒各位,即使 MIDP 1.0 提供了如此多的高階圖形使用者 介面元件供我們使用,但是當您設計使用者介面的時候請注意底下 幾點:

- 行動通訊裝置不是一般的 PC,它的螢幕大小、記憶體、電力 以及運算功能有限,所以請不要設計過於複雜的使用者介 面。應該以簡單以及方便使用為主。
- 如果要讓您的 MIDIet 可以在任何支援 MIDP 的行動通訊裝置 上使用,請儘量使用高階圖形使用者介面元件,雖然不同的 平台上很可能會有很大的差別,但是至少可以保證能夠執 行,並且我們的使用者介面會和該裝置上一般的應用程式在 外觀和操作方式上很類似。
- 在行動通訊裝置,尤其是一般常見的行動電話上,輸入都是 透過鍵盤為多,因此在輸入文字(尤其是中文)特別麻煩。 我們應該儘量降低讓使用者輸入文字的機會。如果要讓使用 者輸入數字的時候,可以儘量利用 TextField.NUMBERIC 讓 使用者方便地輸入數字。

 請避免使用非標準的高階圖形使用者介面元件,如 kAWT,除 了不保證相容之外,由於 kAWT 幾乎是 AWT 的簡化版本,因 此在效能上有待商榷。

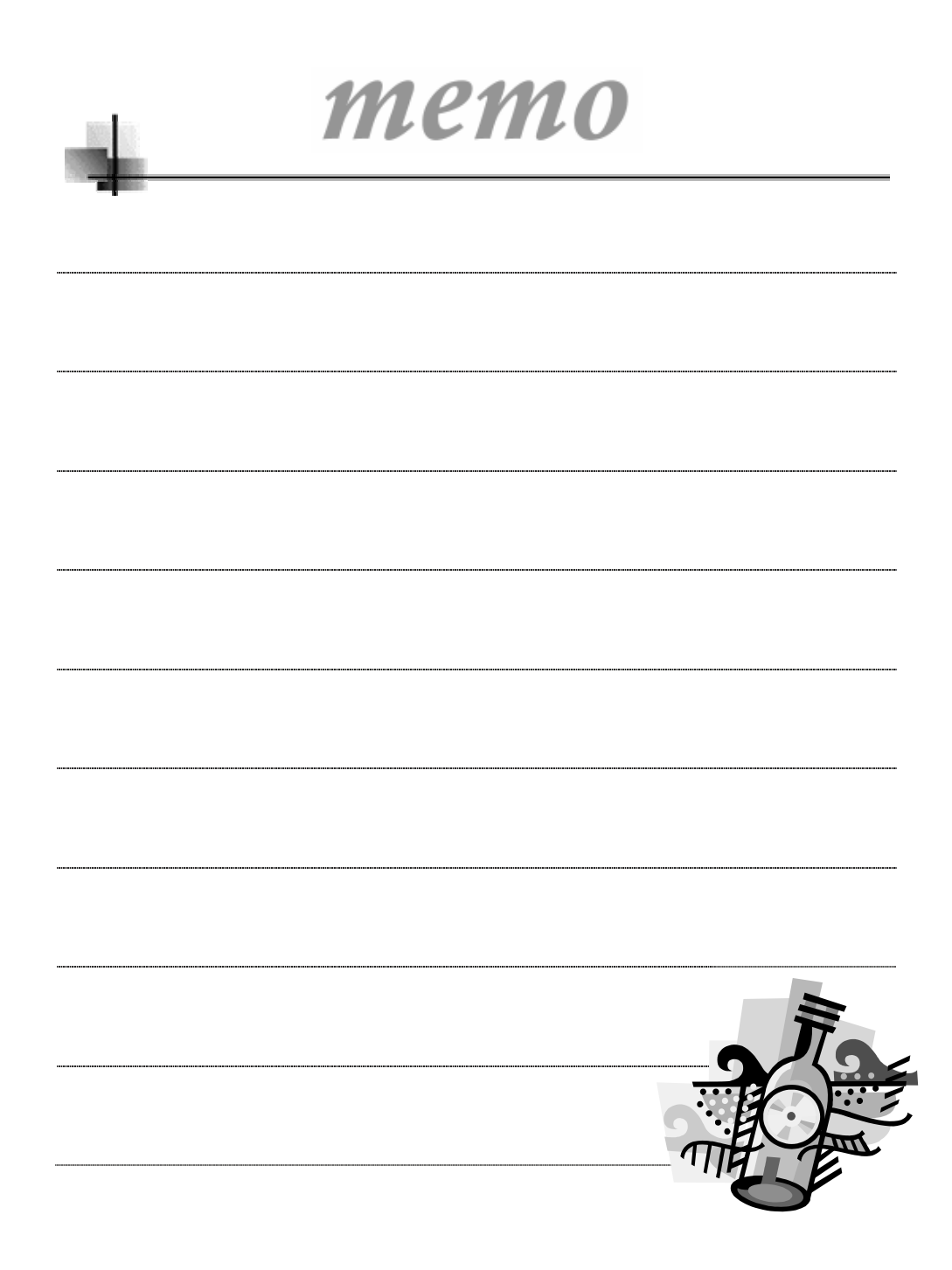